# TUTORIAL TÉCNICO

# Importação/exportação do software SGA 1000 IP para o InControl Web

#### 

## **TUTORIAL TÉCNICO** Importação/exportação do software SGA 1000 IP para o InControl Web

| Back part of the second second | Section Aller<br>Section 2010<br>Section 2010                                                                                                    | Alberto Furtado<br>1/06/2020 27 32:09<br>Tecla de actoriamento 3 ativado<br>1/07/2020 IP                                                                                                    |          | Aptor<br>Placa<br>Modelo<br>Recurso: Va                                                                                                    | bortonina.                                                                                                    |           |             |
|----------------------------------------------------------------------------------------------------|----------------------------------------------------------------------------------------------------|----------------------------------------------------------------------------------------------------|----------|----------------------------------------------------------------------------------------------------|----------------------------------------------------------------------------------------------------|-----------|-------------|
| Configurações de Taste<br>Configurações<br>Istormações<br>Sar                                                                                                    |                                                                                                    |                                                                                                    | <b>T</b> |                                                                                                    |                                                                                                    |           |             |
| Configuraçãos do Sofission<br>Configuraçãos do Sofission<br>Informações<br>Sar                                                                                                    |                                                                                                    |                                                                                                    |          | Ottimos eventos                                                                                                    |                                                                                                    |           |             |
| Configurações de facte<br>Configurações do Software<br>Intermações<br>Sar                                                                                                    |                                                                                                    |                                                                                                    |          | Ottimos eventos<br>Reserve<br>Instantos Tasta de                                                                                                    | Areas<br>actorgenetic Labrada                                                                                                    | Departies |             |
| Configurações de faste<br>Configurações do Software<br>Soir                                                                                                    |                                                                                                    |                                                                                                    |          | Ottimos eventos<br>Reserve<br>Instantos Techa de<br>Instantos Techa de                                                                                                    | Auron<br>Lacionamento Latinacia<br>Lacionamento Latinacia                                                                                                    | Deputies  |             |
| Configurações de Soltanas<br>Internações<br>Sar                                                                                                    | Image: Control of the life           Image: Control of the life           Image: Contro of the life           Image: C                                                                                                    |                                                                                                    |          | Ottimos eventos<br>Resora<br>Instanta<br>Instant | Acess<br>accommento Latinacia<br>accommento Latinacia<br>accommento Latinacia                                                                                                    | Departies | SGA 1000 IF |
| Configurações de facte<br>Configurações de Software<br>Sar<br>Sar                                                                                                    | Image: Control of the control of the contro | A A                                                                                                    |          | Ottimos eventos<br>Reservo<br>Instantos<br>Instantos<br>In                                                                   | Auron<br>accommento 1 atracta<br>accommento 1 atracta<br>accommento 1 atracta<br>accommento 1 atracta                                                                                                    | Depattor  | SGA 1000 IF |
| Configurações do Software<br>Softwaregões<br>Sar                                                                                                    | Image         Image           104/2020 04 42, 53         1           104/2020 04 42, 53         1           104/2020 04 42, 53         1           104/2020 03 42, 63         1           104/2020 10 44, 65         1           104/2020 10 29, 63         1           104/2020 10 29, 63         1                                                                                                    |                                                                                                    |          | Ottimos eventos<br>Becesio<br>Instantio<br>Instantio<br>In                                                                   | Asses<br>actorismento Latinada<br>actorismento Latinada<br>actorismento Latinada<br>accorismento Latinada<br>accorismento Latinada                                                                                                    | Depaths   | SGA 1000 IF |
| Configurações do Software<br>Softwareções<br>Sar<br>1910<br>1910<br>1910<br>1910<br>1910<br>1910<br>1910<br>191                                                                                                    | Image: Non-State         Image: Non-State           106/20210         54 41,57         106/20210         54 41,57           106/20220         54 42,57         106/20210         54 42,57           106/20220         54 42,57         106/20210         106/20210           106/20220         54 42,57         106/20210         106/20210           106/20220         54 42,57         106/20210         106/20210           106/20220         50 42,57         106/20210         106/20210           106/20220         50 42,57         106/20210         106/20210           106/20220         50 42,56         106/20210         106/20210           106/20220         50 42,56         106/20210         106/20210           106/20220         50 42,56         106/20210         106/20210           106/20220         50 42,56         106/20210         106/20210           106/20220         50 42,56         106/20210         106/20210                                                                                                    |                                                                                                    |          | Ottimos eventos<br>Besere<br>Instruccio<br>Instruccio                                                                                                    | Access<br>accommento Latinada<br>accommento Latinada<br>accommento Latinada<br>accommento Latinada<br>accommento Latinada<br>accommento Latinada                                                                                                    | Deputies  | SGA 1000 IF |
| Configurações do Tohnan<br>Informações<br>Tar                                                                                                    | Image: Control of the control of the contro | A A                                                                                                    |          | Ottimos eventos<br>Reseve<br>Isotosio Tacla di<br>Isotosio Tacla di<br>Isotosio Tacla di<br>Isotosio Tacla di<br>Isotosio Tacla di<br>Isotosio Tacla di<br>Isotosio Tacla di                                                                                                    | Azea<br>actoramento Latinada<br>accoramento Latinada<br>accoramento Latinada<br>accoramento Latinada<br>accoramento Latinada<br>accoramento Latinada<br>accoramento Latinada                                                                                                    | Deputitor | SGA 1000 IF |
| Configurações de faste<br>Configurações<br>Ser<br>Ser                                                                                                    | Intel           104/01/2010         544         51           104/01/2010         544         51           104/01/2010         54         61           104/01/2010         54         61           104/01/2010         54         62           104/01/2010         54         62           104/01/2010         54         62           105/02/2011         52         62           105/02/2011         52         62           105/02/2011         52         62           105/02/2011         52         62           105/02/2011         52         62           105/02/2011         52         62           105/02/2011         52         62           105/02/2011         52         62           105/02/2011         52         62           105/02/2011         52         62                                                                                                    | Name of the second second seco |          | Ottimos eventos<br>Reserve<br>fortosira Tacia di<br>fortosira Tacia di<br>fortosira Tacia di<br>fortosira Tacia di<br>fortosira Tacia di<br>fortosira Tacia di<br>fortosira Tacia di<br>fortosira Tacia di                                                                                                    | Auxou<br>actionsmento I ativado<br>actionsmento I ativado<br>actionsmento I ativado<br>actonomento I ativado<br>actonomento I ativado<br>actonomento I ativado<br>actonomento I ativado<br>actonomento I ativado                                                                                                    | Depublic  | SGA 1000 IF |
| Configurações do Toñoses<br>Intermeções<br>Sar                                                                                                    | Image: Control of the control of the contro | National States                                                                                                    | Am 10    | Ottimos eventos<br>Reserve<br>Torto aria<br>torto aria<br>torto aria                                                                                                    | Azea<br>acionamento I ativada<br>acionamento I ativada<br>acionamento I ativada<br>acionamento I ativada<br>acionamento I ativada<br>acionamento I ativada<br>acionamento I ativada                                                                                                    | Depailier | SGA 1000 IF |
| Configurações de faste<br>Configurações<br>Estarmações<br>Estr<br>1010<br>1010<br>1010<br>1010<br>1010<br>1010<br>1010<br>10                                                                                                    | Image         Image           104/20120         244.83           104/20120         244.83           104/20120         244.93           104/20120         244.93           104/20120         244.94           104/20120         244.94           104/20120         244.94           104/20120         244.94           104/20120         244.94           104/20120         244.94           104/20120         244.94           104/20120         244.94           104/20120         244.94           104/20120         244.94           104/20120         244.94           104/20120         244.94           104/20120         244.94           104/20120         244.94                                                                                                    | Name of the second second seco |          | Otimos eventos<br>Reserve<br>Intoerio Tocia di<br>Intoerio Tocia di<br>Intoerio Tocia di<br>Intoerio Tocia di<br>Intoerio Tocia di<br>Intoerio Tocia di<br>Intoerio Tocia di<br>Intoerio Tocia di<br>Intoerio Tocia di<br>Intoerio Tocia di<br>Intoerio Tocia di                                                                                                    | Auson  accorremento 1 atracia accorremento 1 atracia accorremento 1 atracia accorremento 1 atracia accorremento 1 atracia accorremento 1 atracia accorremento 1 atracia accorremento 1 atracia accorremento 1 atracia accorremento 1 atracia accorremento 1 atracia accorremento 1 atracia accorremento 1 atracia accorremento 1 atracia | Depailier | SGA 1000 IF |

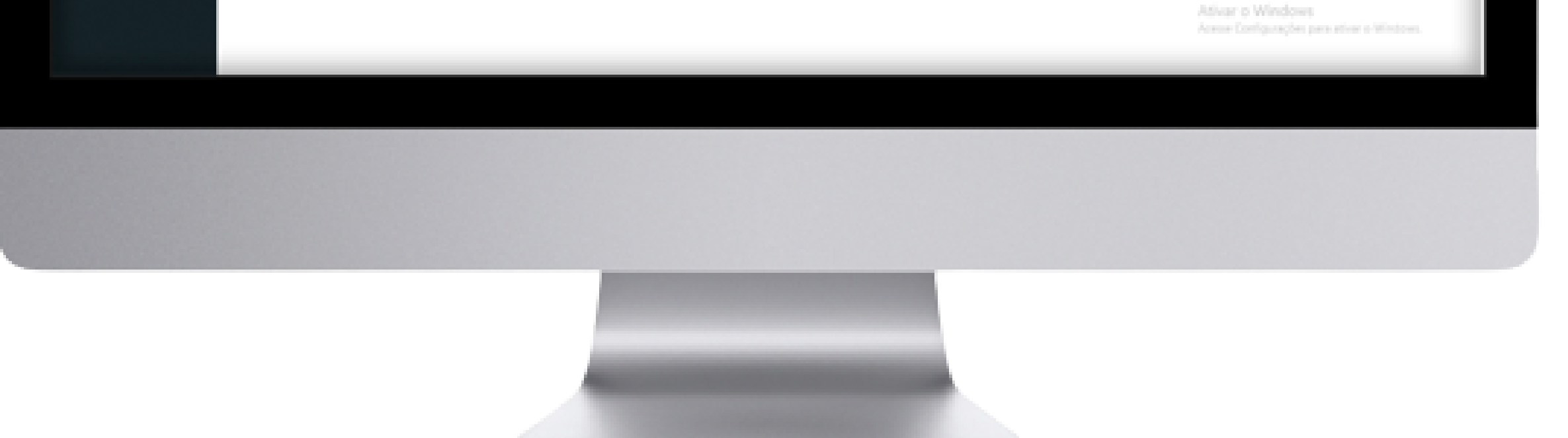

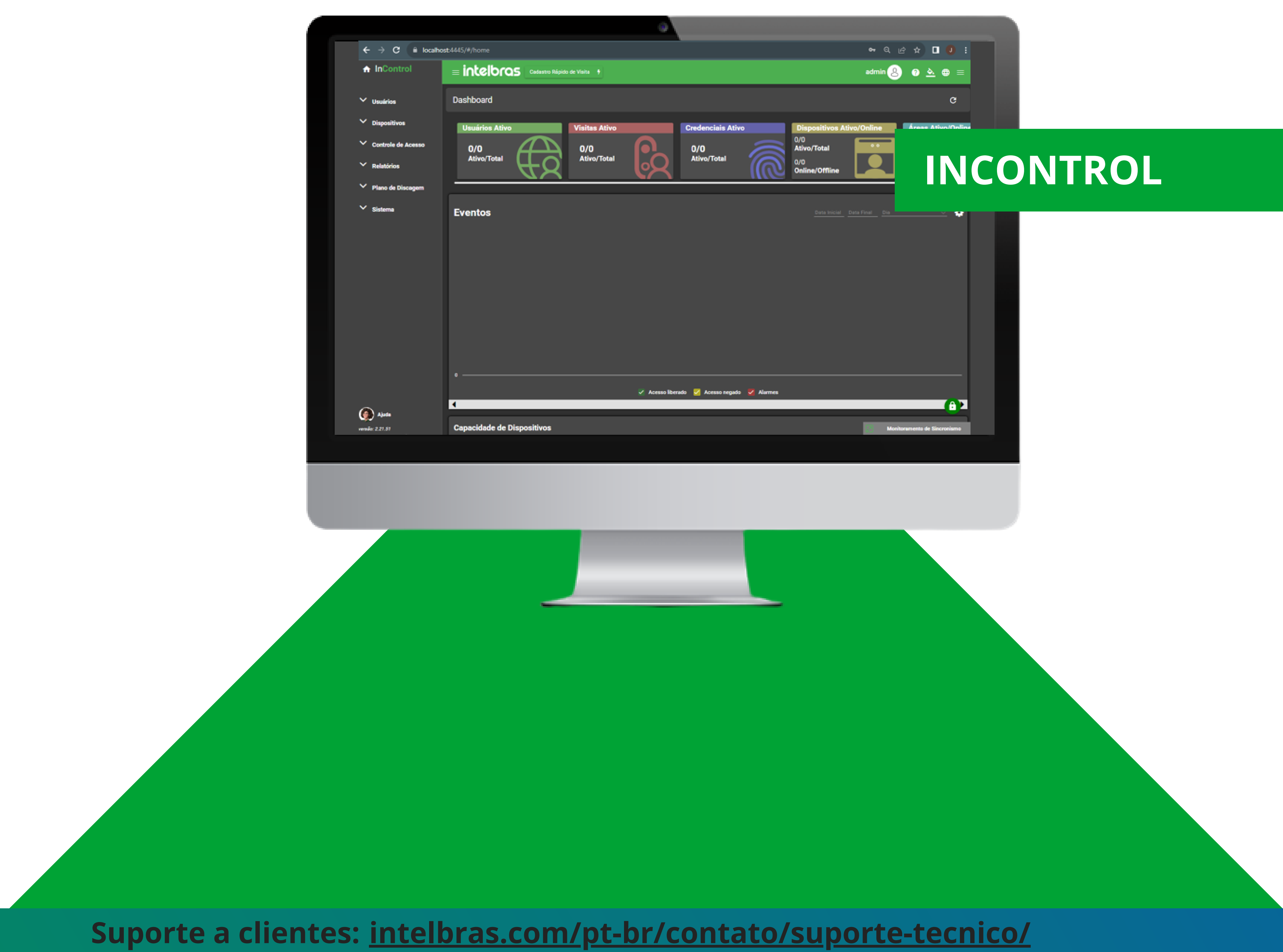

Vídeo tutorial: <u>youtube.com/IntelbrasBR</u>

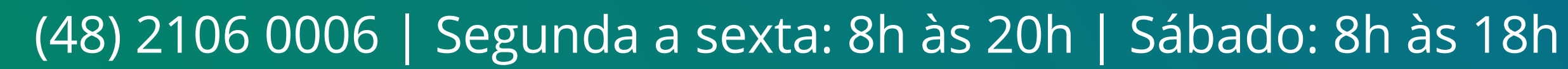

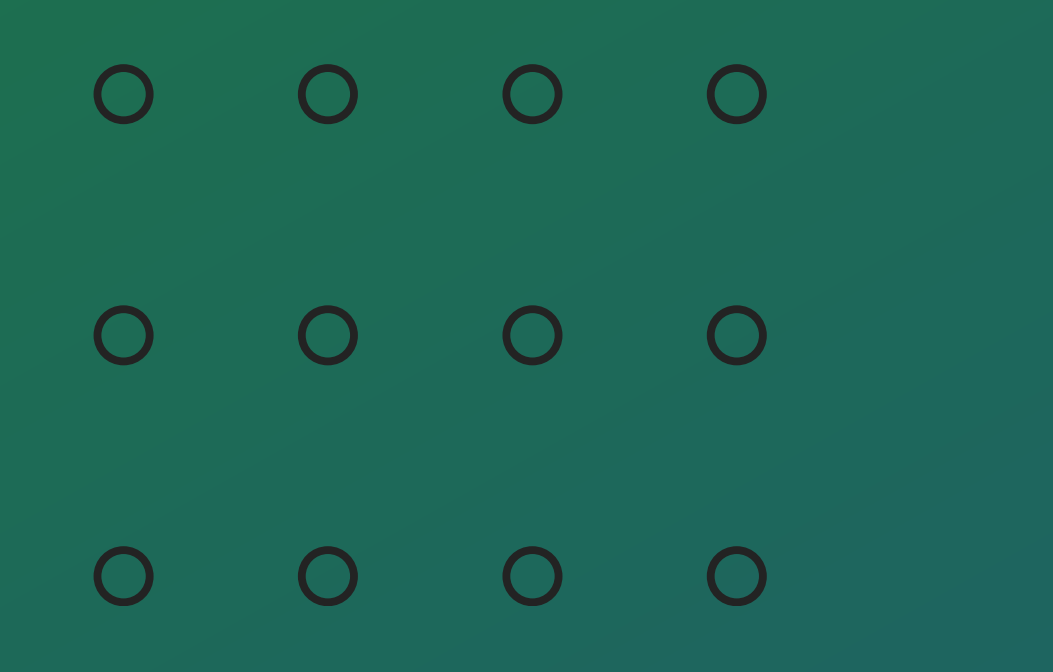

#### IMPORTANTE

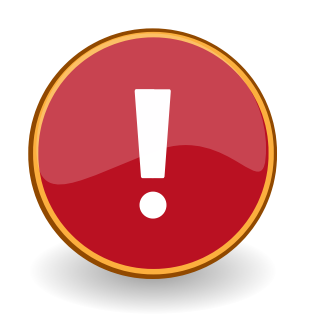

A migração do software **SGA 1000 IP** para o software **InControl Web** é possivel somente a partir da versão **230501** do software **SGA 1000 IP** e versão **2.21.52** do software **InControl Web**.

Caso o operador não selecione o departamento ou os grupos de pontos de acesso no software **InControl Web**, os usuários importados precisarão ter essas informações ajustadas posteriormentes de maneira individual para que possam acessar os dispositivos no sistema.

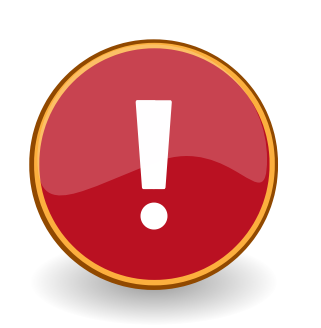

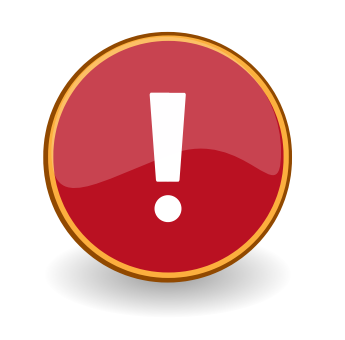

Somente Moradores, Prestadores de Serviço e Visitantes são exportados. Veículos e fotos adicionais não serão exportados.

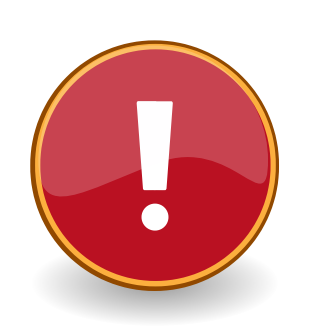

Realize sempre o backup das informações do **SGA 1000 IP** e **MIP 1000 IP** antes de continuar a migração.

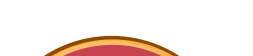

Maiores informações consulte o manual do InControl Web e SGA 1000 IP.

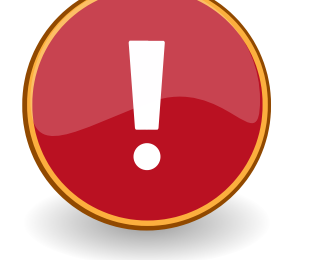

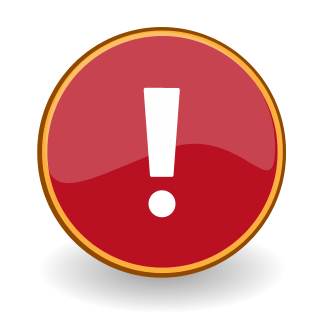

Caso possua faciais ou dispositivos com biometria digital, os mesmos deverão ser incluidos via TCP/IP ao InControl, sendo necessário o recadastro das faces.

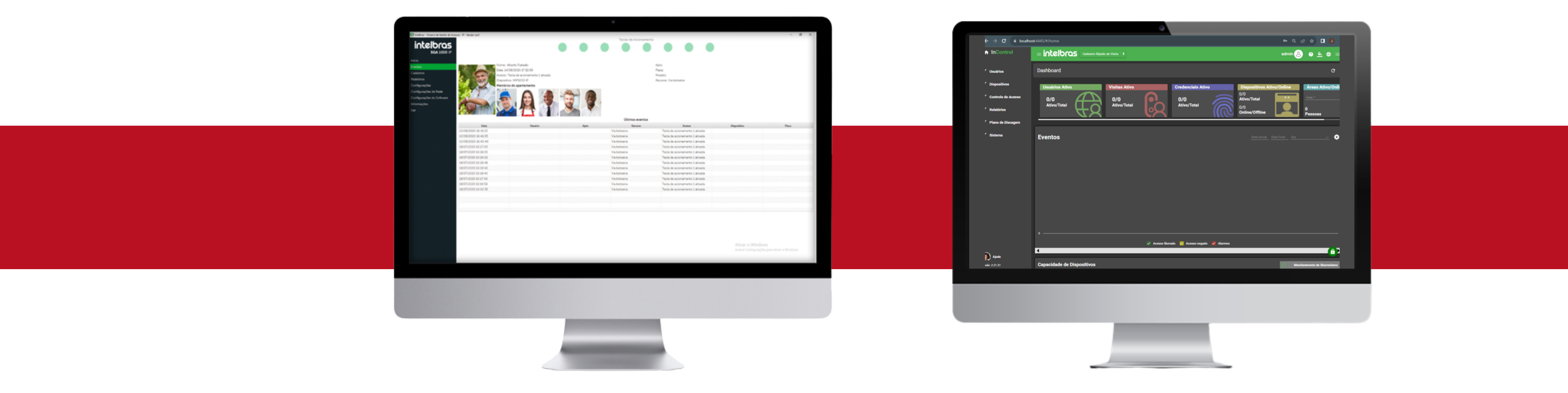

| 0 | 0 | 0 | 0 |  |
|---|---|---|---|--|
| 0 | 0 | 0 | 0 |  |
| 0 | 0 | 0 | 0 |  |

#### SGA 1000 IP

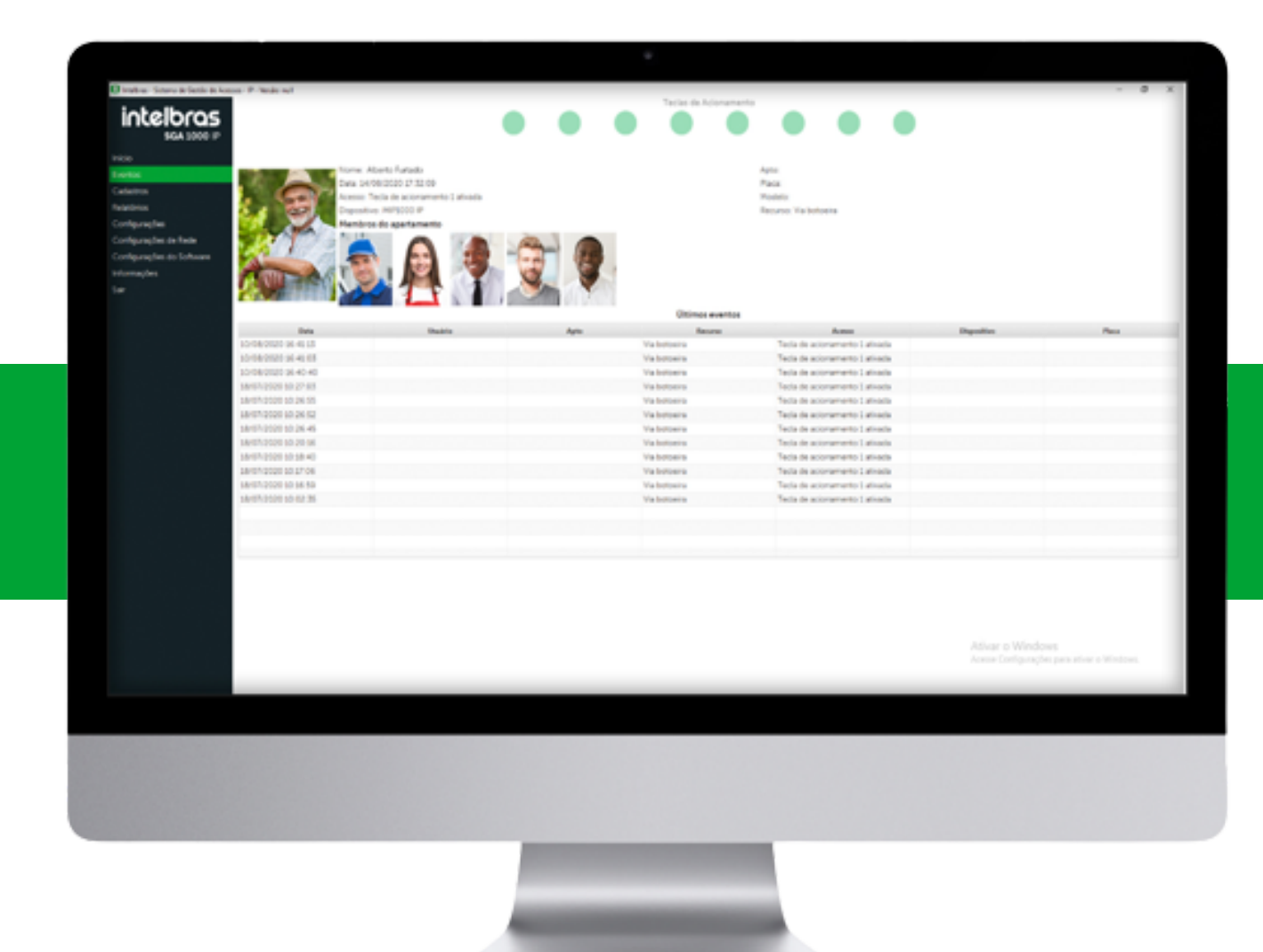

#### **Exportação Moradores/Prestadores**

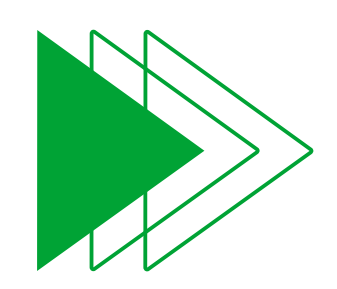

Abra o software **SGA 1000 IP** que possua conexão com o dispositivo **MIP 1000 IP**.

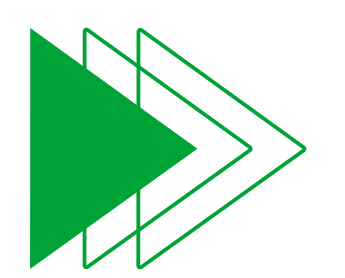

Navegue até o menu **Cadastros** e após selecione a opção **Moradores**.

Teclas de Acionamento

sga 1000 IP

Início

Eventos

Cadastros

Moradores

Tela com informações dos moradores cadastrados no sistema

| Moradores                 | Novo             | Exportar |      | 13 moradores encontrado |         |
|---------------------------|------------------|----------|------|-------------------------|---------|
| Visitantes/Prestadores    |                  |          |      |                         |         |
| Dispositivos              | Nome             |          | Anto | Blaca                   | Acões   |
| Chaveiros (TAGs)          | Kamila           | 0        | Apto | DIOCO                   | nçues - |
| Controles (RF)            | Karrina          | 0        |      |                         | 🖌 Ш     |
| Biometrias (Digital)      | Teste 1          | 1        |      |                         |         |
| Faces                     | T                | 2        |      |                         |         |
| Feriados                  | Teste 2          | 2        |      |                         |         |
| Grupos                    | Teste 3          | 3        |      |                         | 一面      |
| Relatórios                | <b>T</b>         |          |      |                         |         |
| Configurações             | Teste 4          | 4        |      |                         |         |
| Configurações de Rede     | Teste 5          | 5        |      |                         |         |
| Configurações do Software | Teste 6          | 6        |      |                         |         |
| Informações               | Teste 7          | 7        |      |                         |         |
| Sair                      | i cocci i        |          |      |                         | 🖌 Ш     |
|                           | teste sem cred 1 | 0        |      |                         |         |
|                           | teste sem cred 2 | 0        |      |                         |         |
|                           | teste sem cred 3 | 0        |      |                         |         |

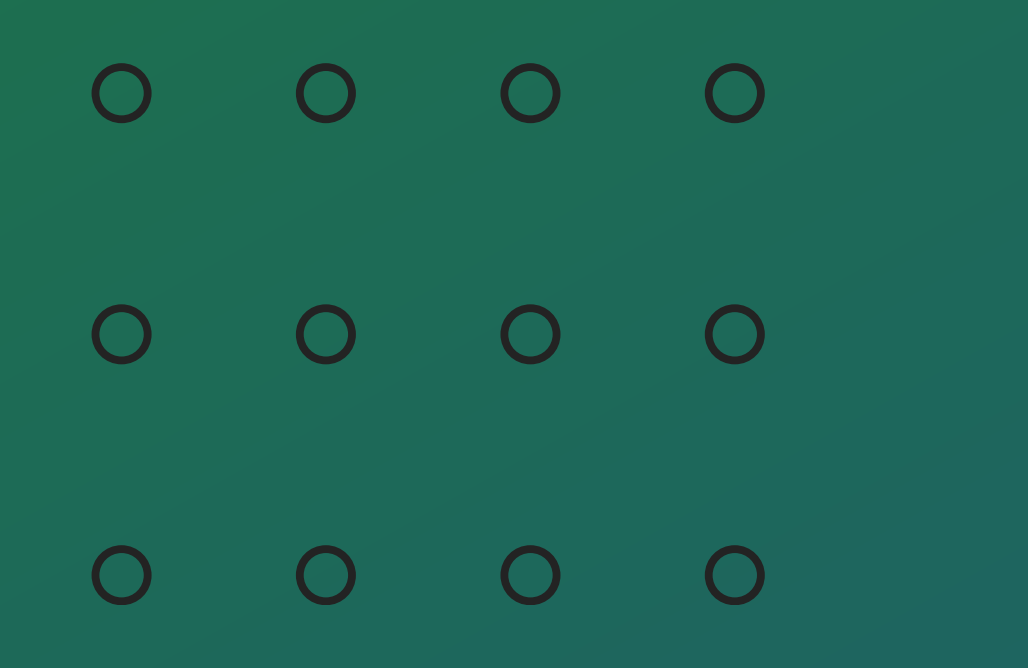

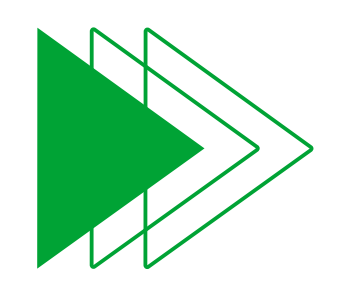

Selecione a opção **Exportar** e após a opção **InControl**.

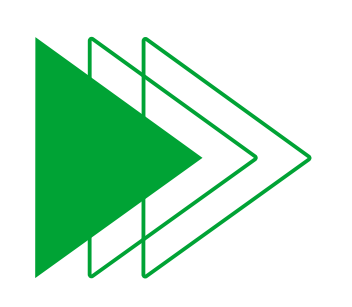

Selecione a opção que deseja exportar, sendo **Moradores, Prestadores de serviço ou Ambos.** 

OBSERVAÇÃO

#### No software **InControl Web** estes moradores ou prestadores, serão importados como **Usuários**.

|                                      |                      |                 | Teclas de Acioname          | ento                 |                       |
|--------------------------------------|----------------------|-----------------|-----------------------------|----------------------|-----------------------|
| Inteloras<br>sga 1000 IP             |                      |                 |                             |                      |                       |
| Início                               |                      |                 |                             |                      |                       |
| Eventos                              | Moradores            |                 |                             |                      |                       |
| Cadastros                            | Tela com informações | dos moradores ( | cadastrados no sistema      |                      |                       |
| Moradores<br>Vicitantes (Prestadores | Novo                 | Exportar        | 13 mc                       | oradores encontrados | Q                     |
| Dispositivos                         | Nome                 | Incontrol 🔸     | Morador                     |                      | Acões                 |
| Chaveiros (TAGs)                     | Kamila               | 8               | Prestador de serviço        |                      | nções                 |
| Controles (RF)                       |                      |                 | Morador / Prestador de serv | rico                 |                       |
| Biometrias (Digital)                 | Teste 1              | 1               |                             |                      |                       |
| Faces                                | Teste 2              | 2               |                             |                      |                       |
| Feriados                             |                      |                 |                             |                      | <ul> <li>Ш</li> </ul> |
| Grupos                               | Teste 3              | 3               |                             |                      |                       |
| Relatórios                           | Teste 4              | 4               |                             |                      |                       |
| Configurações                        |                      |                 |                             |                      |                       |
| Configurações de Rede                | Teste 5              | 5               |                             |                      |                       |
| Configurações do Software            | Teste 6              | 6               |                             |                      |                       |
| Informações                          | Teste 7              | 7               |                             |                      |                       |
| Sair                                 |                      | 2               |                             |                      |                       |
|                                      | teste sem cred 1     | 0               |                             |                      |                       |
|                                      | teste sem cred 2     | 0               |                             |                      |                       |
|                                      | teste sem cred 3     | 0               |                             |                      |                       |
|                                      |                      |                 |                             |                      |                       |

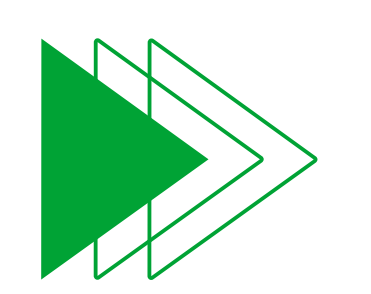

Selecione a pasta onde irá salvar o arquivo de exportação. Após será apresentado a mensagem indicando que os **Moradores** ou **Prestadores** de serviço foram exportados corretamente.

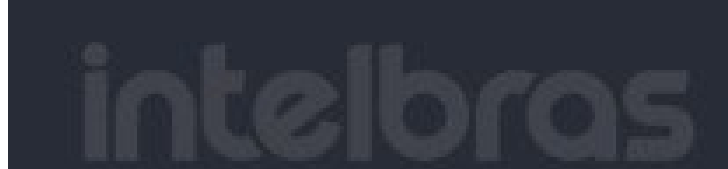

l'eclas de Acionamento

#### Aoradores

#### Tela com informações dos moradores cadastrados no sistema

|                  |                                 | 13 moradores encontrados |  |
|------------------|---------------------------------|--------------------------|--|
| Nome             | (Apro                           | Bloco                    |  |
| Kamila           |                                 | X                        |  |
| Teste 1          |                                 |                          |  |
| Teste 2          | $(\checkmark)$                  |                          |  |
| Teste 3          | Sucesso!                        |                          |  |
| Teste 4          | A solicitação foi realizada com |                          |  |
| Teste 5          | sucesso.                        |                          |  |
| Teste 6          |                                 |                          |  |
| Teste 7          |                                 |                          |  |
| teste sem cred 1 |                                 |                          |  |
|                  |                                 |                          |  |
| teste sem cred R |                                 |                          |  |

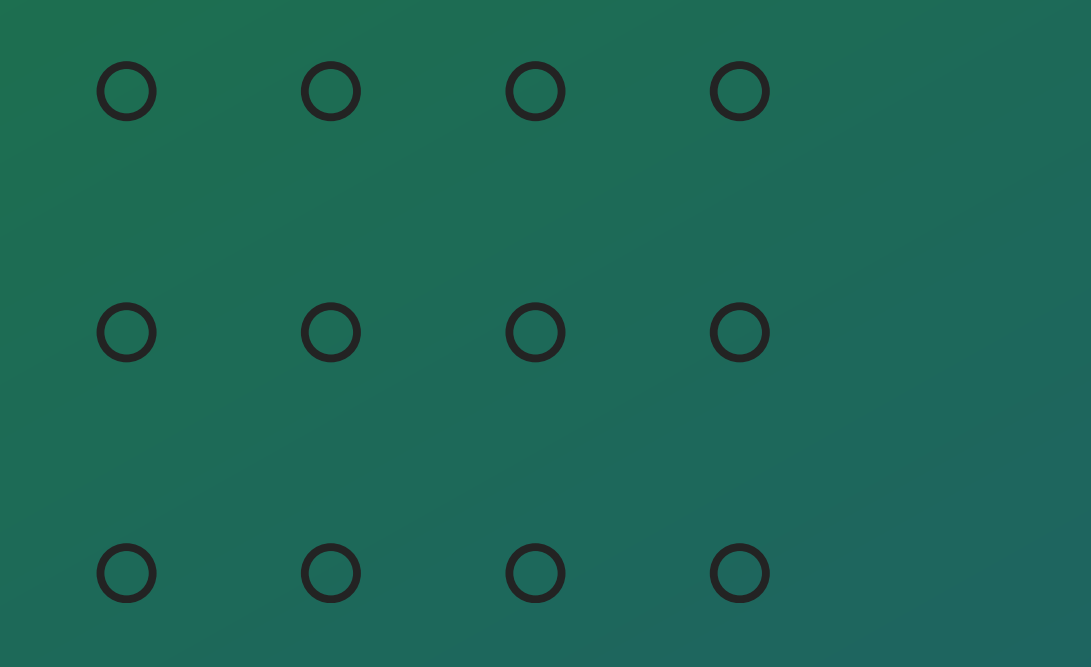

#### Exportação visitantes

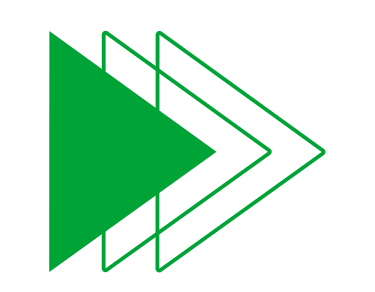

No menu **Cadastros** selecione a opção **Visitantes/Prestadores.** 

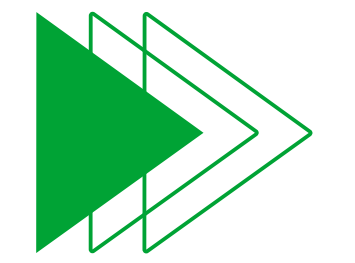

Após navegue até a opção **Exportar**, selecione a opção **InControl** e clique na a opção **Visitantes** para exportar os

# dados.

|                           |                       | Teclas                                                                                                    | de Acionamento               |                       |
|---------------------------|-----------------------|----------------------------------------------------------------------------------------------------|------------------------------|-----------------------|
| inteloras<br>sga 1000 IP  |                       |                                                                                                    |                              |                       |
| Início                    |                       |                                                                                                    |                              |                       |
| Éventos                   | Visitantes/Prestadore | es                                                                                                    |                              |                       |
| Cadastros                 | Tela com informações  | dos visitantes/prestadores de se                                                                                | rviço cadastrados no sistema |                       |
| Moradores                 | Novo                  | Exportar                                                                                                    | 2 registros encontrados      | 0                     |
| Visitantes/Prestadores    |                       | Exportor                                                                                                    |                              |                       |
| Dispositivos              | Nome                  | Incontrol 🔸 Visitante                                                                                           | Bloco                        | Acões                 |
| Chaveiros (TAGs)          | Prestador             | 0                                                                                                    | DIGLO                        |                       |
| Controles (RF)            | Trestador             | No. of the second second second second second second second second second second second second second second se |                              | <ul> <li>Ш</li> </ul> |
| Biometrias (Digital)      | Visitante             | 0                                                                                                    |                              |                       |
| Faces                     |                       |                                                                                                    |                              |                       |
| Feriados                  |                       |                                                                                                    |                              |                       |
| Grupos                    |                       |                                                                                                    |                              |                       |
| Relatórios                |                       |                                                                                                    |                              |                       |
| Configurações             |                       |                                                                                                    |                              |                       |
| Configurações de Rede     |                       |                                                                                                    |                              |                       |
| Configurações do Software |                       |                                                                                                    |                              |                       |
| Informações               |                       |                                                                                                    |                              |                       |
| Sair                      |                       |                                                                                                    |                              |                       |
|                           |                       |                                                                                                    |                              |                       |

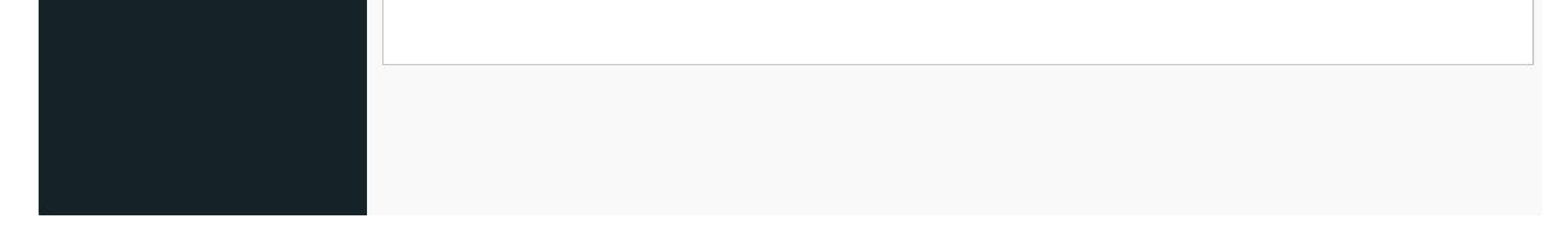

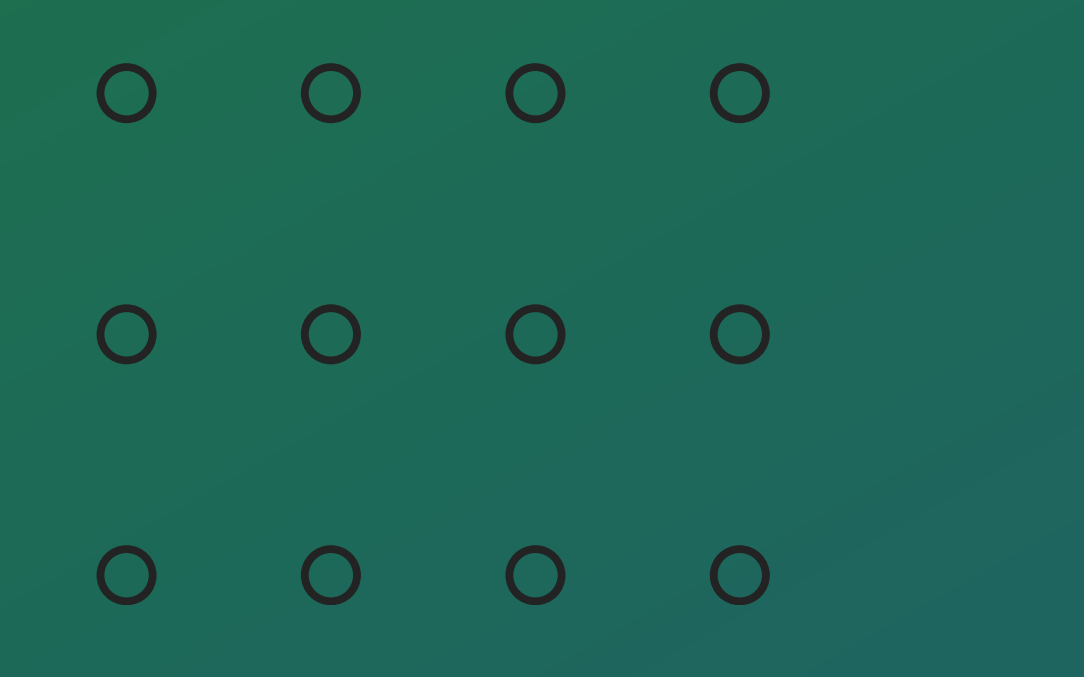

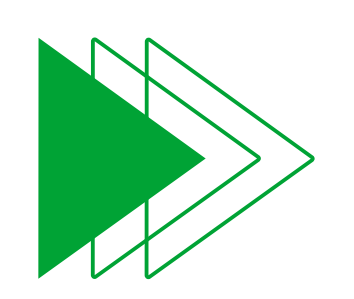

Selecione a pasta onde irá salvar o arquivo de exportação. Após será apresentado uma mensagem indicando que os **Visitantes** foram exportados corretamente.

Teclas de Acionamento SGA 1000 IP

| ventos |                     |                                       |                          |     |
|--------|---------------------|---------------------------------------|--------------------------|-----|
|        | Tela com informaçõe | s dos moradores cadastrados no sistem | 18                       |     |
|        |                     |                                       | 13 moradores encontrados | 110 |
|        |                     |                                       |                          |     |
|        |                     |                                       |                          |     |
|        | Kamila              |                                       | X                        |     |
|        | Teste 1             |                                       |                          |     |
|        | Teste 2             | $(\checkmark)$                        |                          |     |
|        | Teste 3             | Successed                             |                          |     |
|        | Teste 4             | A solicitação foi realizada com       |                          |     |
|        | Teste 5             | sucesso.                              |                          |     |
|        | Teste 6             |                                       |                          |     |
|        | Teste 7             |                                       |                          |     |
|        | teste sem cred 1    |                                       |                          |     |
|        | teste sem cred 2    |                                       |                          |     |

 $\bigcirc$  $\bigcirc$ 

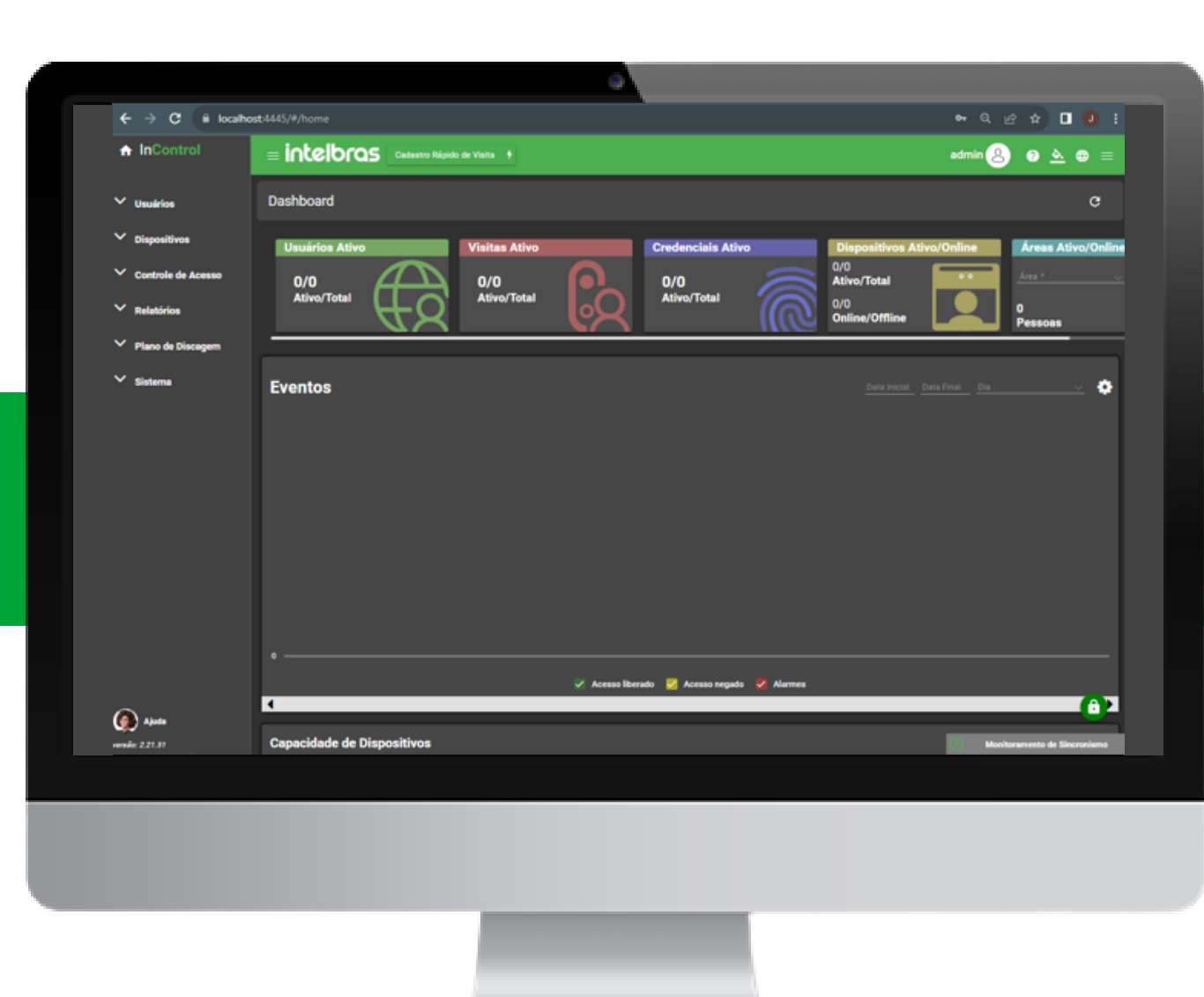

#### INCONTROL

#### Importação usuários

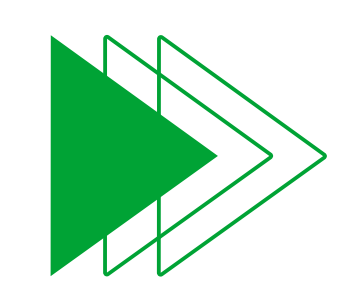

Após a exportação dos dados do **SGA 1000 IP**, navegue até a pasta onde os dados foram salvos e realize a extração dos arquivos.

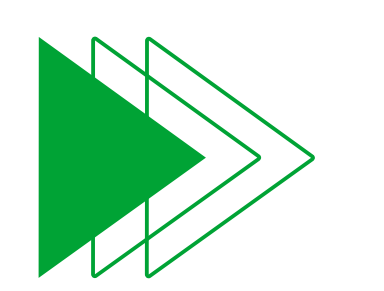

Após a extração dos arquivos em uma pasta de sua preferência, deverá ser apresentado a seguinte estrutura conforme a imagem abaixo, contendo:

Arquivo **.csv** com as credenciais e dados do morador.

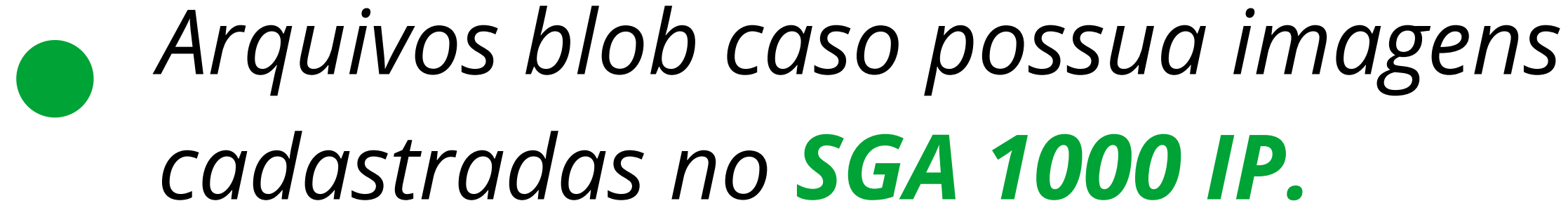

#### (A) THI 🔨 Classificar 🗠 🔳 Visualizar 🕚

#### Disco Local (C:) > sga\_ip\_moradores\_prestadores\_05\_06\_2023

| Nome                                  | Data de modificação | Tipo              | Tamanho |
|---------------------------------------|---------------------|-------------------|---------|
| blob_87a3HLK                          | 24/05/2023 02:39    | Arquivo           | 61 KB   |
| blob_alW0fyH                          | 24/05/2023 02:39    | Arquivo           | 60 KB   |
| blob_BZIMErt                          | 24/05/2023 02:39    | Arquivo           | 48 KB   |
| blob_DkuRz91                          | 24/05/2023 02:39    | Arquivo           | 65 KB   |
| blob_feh0RPi                          | 24/05/2023 02:39    | Arquivo           | 62 KB   |
| blob_Hovu8nN                          | 24/05/2023 02:39    | Arquivo           | 64 KB   |
| blob_n3RYsie                          | 24/05/2023 02:39    | Arquivo           | 60 KB   |
| blob_tp4CyQ1                          | 24/05/2023 02:39    | Arquivo           | 52 KB   |
| blob_vFAzk7Q                          | 24/05/2023 02:39    | Arquivo           | 57 KB   |
| blob_xWjYZUb                          | 24/05/2023 02:39    | Arquivo           | 64 KB   |
| sga_ip_moradores_prestadores_05_06_20 | 05/06/2023 14:49    | Arquivo de Valore | 8 KB    |

10.00

# **TUTORIAL TÉCNICO** Importação/exportação do software SGA 1000 IP para o InControl Web

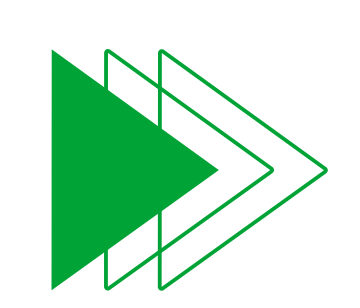

Para a importação correta das fotos é necessário que o caminho das fotos esteja de acordo com o caminho onde estão localizados os arquivos exportados pelo **SGA**.

Abrindo o arquivo **.CSV**, note que na coluna onde estão escritos os nomes das fotos dos usuários, possui o texto

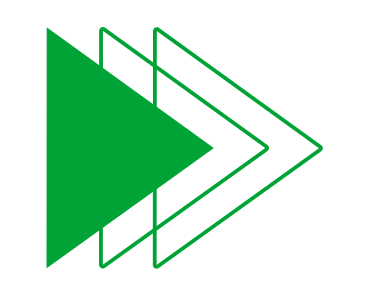

**C:\** somando ao nome da foto. Logo, caso desejem importar os usuários sem a necessidade de alterar o arquivo **.csv** coloque todas as fotos extraídas do **ZIP** em **C:\**.

Por exemplo, o arquivo gerado é sga\_ip\_moradores\_prestadores\_24\_05 \_2023.zip

No campo foto, o caminho fica C:\ + nome do arquivo gerado pelo SGA sem o .zip + \nome da foto.

#### **Exemplo:**

#### C:\sga\_ip\_moradores\_prestadores\_24\_0 5\_2023\blob\_ZjSfeha

|                   |                            |                |                          |              |             |                                     |                                  |                        |                       |               |                                                                                   |                |                      |                                           |                             |                            | A CONTRACTOR                  | e de la composition de la composition de la composition de la composition de la composition de la composition d |        |
|-------------------|----------------------------|----------------|--------------------------|--------------|-------------|-------------------------------------|----------------------------------|------------------------|-----------------------|---------------|-----------------------------------------------------------------------------------|----------------|----------------------|-------------------------------------------|-----------------------------|----------------------------|-------------------------------|----------------------------------------------------------------------------------------------------|--------|
| Arquivo           | • Página Ini               | cial In        | nserir Layo              | ut da Página | Fórmulas    | Dados                               | Revisão                          | Exibir                 | Ajuda                 | Q Di          | iga-me o que você deseja fazer                                                    |                |                      |                                           |                             |                            |                               |                                                                                                    | $\Box$ |
| Col<br>Área de Tr | ar<br>→<br>ransferência 「」 | Calibri<br>N I | -<br><u>S</u> - <b>I</b> | 11 • A A     |             | ≡ 📄 🇞 ∽<br>≣ = Ξ 📑 Ξ<br>Alinhamento | ≣   <b>≣</b> ~<br>∎   <b>≣</b> ~ | Geral<br>Si v %<br>Núr | , 000   500 .<br>mero | •<br>400<br>5 | Formatação Formatar como Estilos de<br>Condicional ∽ Tabela ∽ Célula ∽<br>Estilos | Excluir 👻      | ∑ ~<br> ₩ ~<br>¢ ~ e | Agy<br>assificar<br>Filtrar ∽ S<br>Edição | Localizar e<br>Selecionar ~ | Suplementos<br>Suplementos | Get Jira<br>Data<br>Jira Clou | d                                                                                                    | ~      |
| E 5               | • ∂ - ∓                    |                |                          |              |             |                                     |                                  |                        |                       |               |                                                                                   |                |                      |                                           |                             |                            |                               |                                                                                                    |        |
|                   |                            |                |                          |              |             |                                     |                                  |                        |                       |               |                                                                                   |                |                      |                                           |                             |                            |                               |                                                                                                    |        |
| C5                | • E                        | ×              | √ <i>f</i> x             |              |             |                                     |                                  |                        |                       |               |                                                                                   |                |                      |                                           |                             |                            |                               |                                                                                                    | ~      |
| A                 | В                          |                | с                        | DI           | JKLN        | 1 N                                 | 0                                | Р                      | Q F                   | ؛ ۱           | s w                                                                               |                | x                    | Y                                         | Z                           | AA                         | AB                            | AC                                                                                                    | 4      |
| 1 uuio            | Nome_Usuar                 | io             | Cartao                   | Tag_Unidad F | RG CI Te Ma | at Estado                           | Data_inici                       | Data_Fina              | ObseTipo_             | Usua          | Gr Foto                                                                           |                | modelo               | Drigem                                    | Cartao_qu                   | Tag_uhf_cId_r              | nip                           |                                                                                                    |        |
| 2 1               | Joao Victor                |                |                          | 202          |             | Ativo                               | #########                        | ##########             | Norm                  | nal           | C:\sga_ip_moradores_03_10_2023                                                    | 3\blob_CZldICl |                      | SGA_IP                                    | 34                          |                            | 79                            |                                                                                                    |        |
| 3 2               | Helena Mart                | ns             |                          | 201          |             | Ativo                               | #########                        | ###########            | Norm                  | nal           |                                                                                   |                |                      | SGA_IP                                    | 34                          |                            | 80                            |                                                                                                    |        |
| 4 3               | Bruna Souza                | Faria          | 2138197104               | 200          |             | Ativo                               | *****                            | ###########            | Norm                  | nal           | C:\sga_ip_moradores_03_10_2023                                                    | 3\blob_OUgVRIF |                      | SGA_IP                                    | 34                          |                            | 81                            |                                                                                                    |        |
| 5 4               | Ivone Oliveir              | а              |                          | 204          |             | Ativo                               | *****                            | ###########            | Norm                  | nal           |                                                                                   |                |                      | SGA_IP                                    | 34                          |                            | 82                            |                                                                                                    |        |
| 6 5               | Tiago Santos               |                |                          | 203          |             | Ativo                               | *****                            | ##########             | Norm                  | nal           |                                                                                   |                |                      | SGA_IP                                    | 34                          |                            | 83                            |                                                                                                    |        |
| 7 6               | Enzo Henriqu               | ie Tales       |                          | 205          |             | Ativo                               | #########                        | #########              | Norm                  | nal           |                                                                                   |                |                      | SGA_IP                                    | 34                          |                            | 84                            |                                                                                                    |        |
| 8                 |                            |                |                          |              |             |                                     |                                  |                        |                       |               |                                                                                   |                |                      |                                           |                             |                            |                               |                                                                                                    |        |
| 9                 |                            |                |                          |              |             |                                     |                                  |                        |                       |               |                                                                                   |                |                      |                                           |                             |                            |                               |                                                                                                    |        |
| 10                |                            |                |                          |              |             |                                     |                                  |                        |                       |               |                                                                                   |                |                      |                                           |                             |                            |                               |                                                                                                    |        |
| 11                |                            |                |                          |              |             |                                     |                                  |                        |                       |               |                                                                                   |                |                      |                                           |                             |                            |                               |                                                                                                    |        |
| 12                |                            |                |                          |              |             |                                     |                                  |                        |                       |               |                                                                                   |                |                      |                                           |                             |                            |                               |                                                                                                    |        |

0 0 0 0

Ο

0

0

 $\mathbf{O}$ 

0

Ο

0

| sga_ip_moradores_03_10_202: ×                                                | < +                                       | - <b>-</b> ×                  |
|------------------------------------------------------------------------------|-------------------------------------------|-------------------------------|
| Hovo - K                                                                     | A D D T↓ Classificar ✓ ■ Vis              | ualizar 🗸 🔹                   |
| $\leftarrow$ $\rightarrow$ $\checkmark$ $\uparrow$ <b>Disc</b> $\Rightarrow$ | sga_ip_moradores_03_10_2023 ~ C Pesquisar | r em sga_ip_moradores_03_10 🔎 |
|                                                                              | ^ Nome                                    | Data de modificação Tipo      |
| 🛄 Área de Trabalho                                                           | blob_CZIdICI                              | 03/10/2023 15:23 Arqu         |
| Backup (B:)                                                                  | blob_OUgVRIF                              | 03/10/2023 15:23 Arqu         |
| Downloads                                                                    | sga_ip_moradores_03_10_2023.csv           | 03/10/2023 15:23 Arqu         |
| Documentos                                                                   | *                                         |                               |
| 🔀 Imagens                                                                    | *                                         |                               |

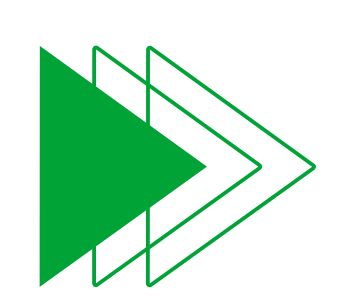

No software **InControl Web**, navegue até o menu **Usuários > Usuários** e selecione a opção **Importar.** 

| ♠ InControl          | = intelbros Cadastro Rápido de Visita 7                     |
|----------------------|-------------------------------------------------------------|
|                      | Usuários                                                    |
| ∧ Usuários           |                                                             |
| Usuários             | Adicionar Editar Excluir Excluir Exportar Exportar          |
| Departamentos        | 국는 Filtros                                                  |
| 🖪 Visitas            | Sem resultado                                               |
| 🔦 Credenciais        | Não foram encontrados registros para esta pesquisa.         |
| 🖨 Veículos           |                                                             |
| 😁 Operadores         |                                                             |
| 🛤 Perfis de Operador | Navegadores Suportados: 🧿 🖉                                 |
| Ƴ Dispositivos       | InControl Web - Intelbras S/A todos os direitos reservados. |

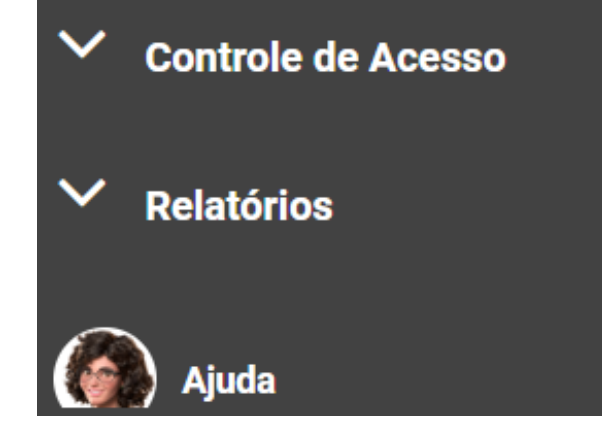

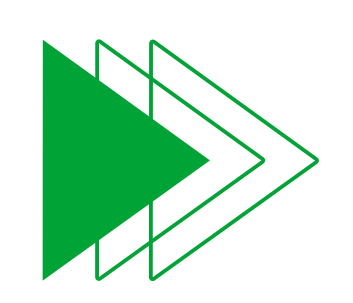

Selecione o **Departamento** e **Grupo de Pontos de Acessos** que deseja adicionar os usuários que serão importados.

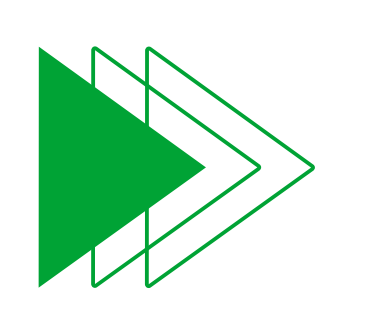

Clique no botão **Procurar Arquivos** e selecione o arquivo **.CSV** extraido nas etapas anteriores.

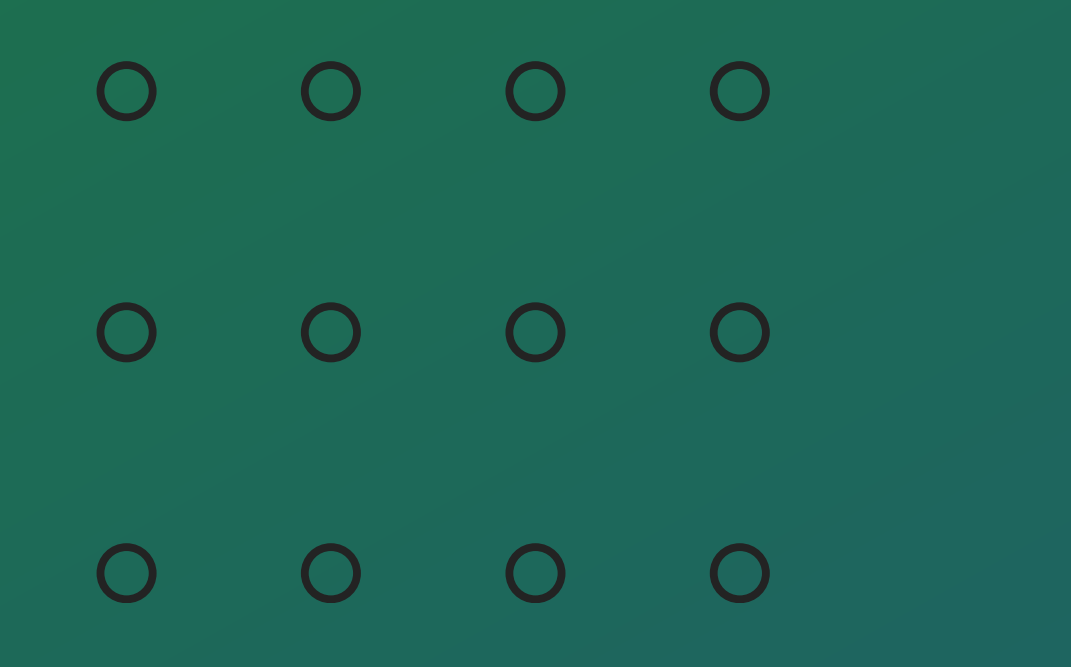

# **OBSERVAÇÃO**

Para a importação correta das fotos é necessário que as mesmas estejam localizadas corretamente na pasta indicada no arquivo .CSV

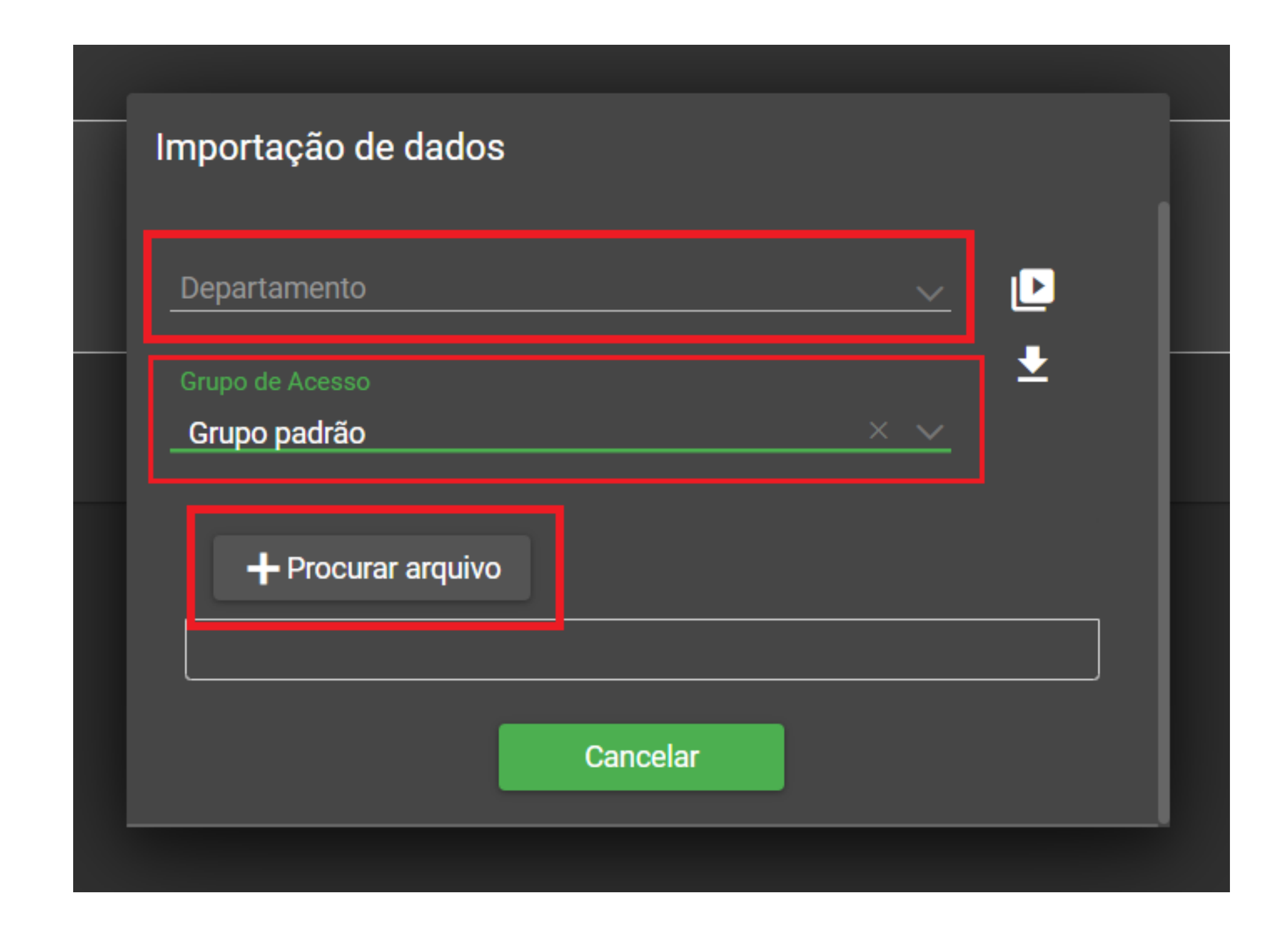

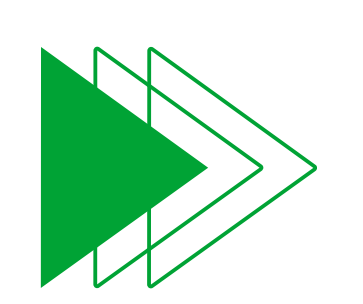

Após aguarde o fim da operação, caso o procedimento tenha sido concluido com sucesso, será apresentado a tela informando a quantidade de registros importados com sucesso.

| Importação de dados                                                                                         |        |  |
|----------------------------------------------------------------------------------------------------|--------|--|
| Registros importados com sucesso: 10<br>Registros parcialmente importados: 0<br>Registros não importados: 0 |        |  |
| Download log Ok                                                                                             |        |  |
| Ativo                                                                                                    | Normal |  |
| Ativo                                                                                                    | Normal |  |
| Ativo                                                                                                    | Normal |  |
| Ativo                                                                                                    | Normal |  |

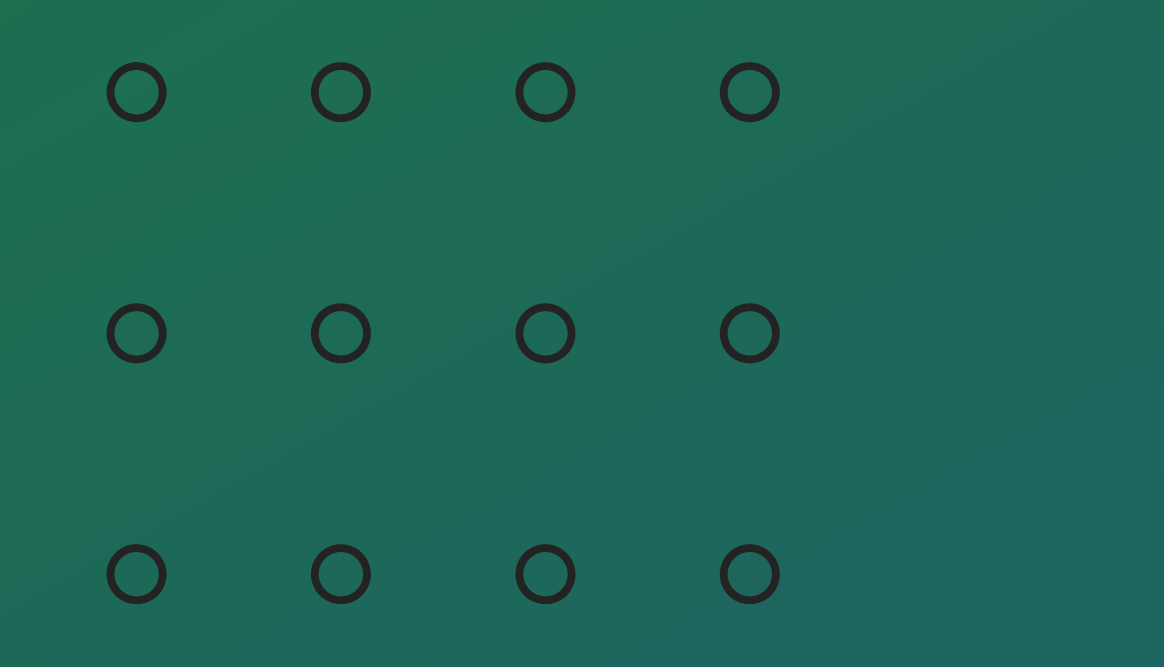

#### Importação visitantes

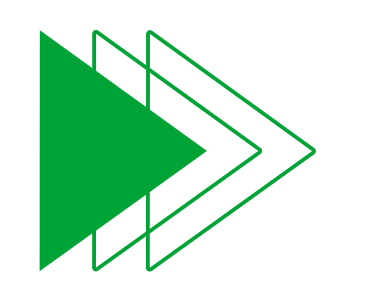

Para a importação correta dos visitantes, é necessário que o menu de visitantes esteja habilitado. Para isso acesse o menu **Sistema > Configurações**.

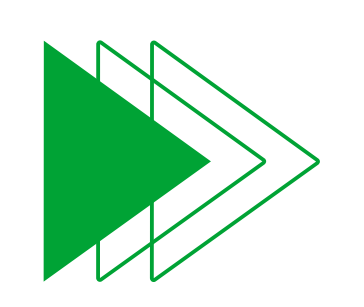

Navegue até a aba **Funcionalidades** e habilite o menu por meio da opção **MOSTRAR MENU DE VISITANTES.** 

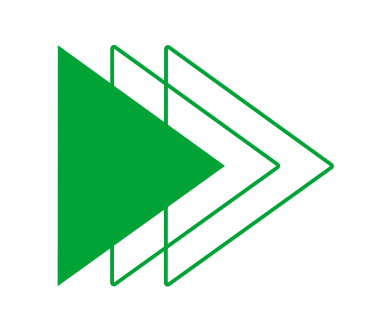

#### Salve a configuração em **Salvar e Concluir.**

| <b>≡ I</b> ( | nucior                                             | Cadastro Rápido de Visita 🦸       |                    |                         |                          |                 |                 |
|--------------|----------------------------------------------------|-----------------------------------|--------------------|-------------------------|--------------------------|-----------------|-----------------|
| Configu      | Configurações                                      |                                   |                    |                         |                          |                 |                 |
|              | Ambiente                                           | 듣 Campos personalizados           | n Padrão do cartão | Configurações de backup | Câmeras de Monitoramento | 🕓 Zona de Tempo | Funcionalidades |
|              |                                                    |                                   |                    |                         |                          |                 |                 |
|              | 🔳 ваіх                                             | A AUTOMÁTICA DE VISITAS - ATIVADO |                    |                         |                          |                 |                 |
|              | <b>FUNC</b>                                        | CIONALIDADE DE FERIAS DE USUÁRIOS | - DESATIVADO       |                         |                          |                 |                 |
|              | BOTÃO DE CADASTRO RÁPIDO DE VISITAS - ATIVADO      |                                   |                    |                         |                          |                 |                 |
|              | BOTÃO DE ABERTURA REMOTA/BOTEIRA VIRTUAL - ATIVADO |                                   |                    |                         |                          |                 |                 |
|              | D NÃO                                              | MOSTRAR FOTOS DOS USUÁRIOS ASS    | OCIADOS            |                         |                          |                 |                 |
|              | Mos <sup>-</sup>                                   | TRAR MENU DE VISITANTES           |                    |                         |                          |                 |                 |
|              | Mos <sup>-</sup>                                   | TRAR VALIDAÇÃO DE FACES           |                    |                         |                          |                 |                 |
|              |                                                    | Salvar configuração               |                    |                         |                          |                 |                 |
|              |                                                    |                                   |                    |                         |                          |                 |                 |
|              |                                                    |                                   |                    |                         |                          |                 |                 |
|              |                                                    |                                   |                    |                         |                          |                 |                 |
| Navegado     | res Suportados: 🕥                                  |                                   |                    |                         |                          |                 |                 |
| InControl    | Neb - Intelbras S/A tor                            |                                   |                    |                         |                          |                 |                 |

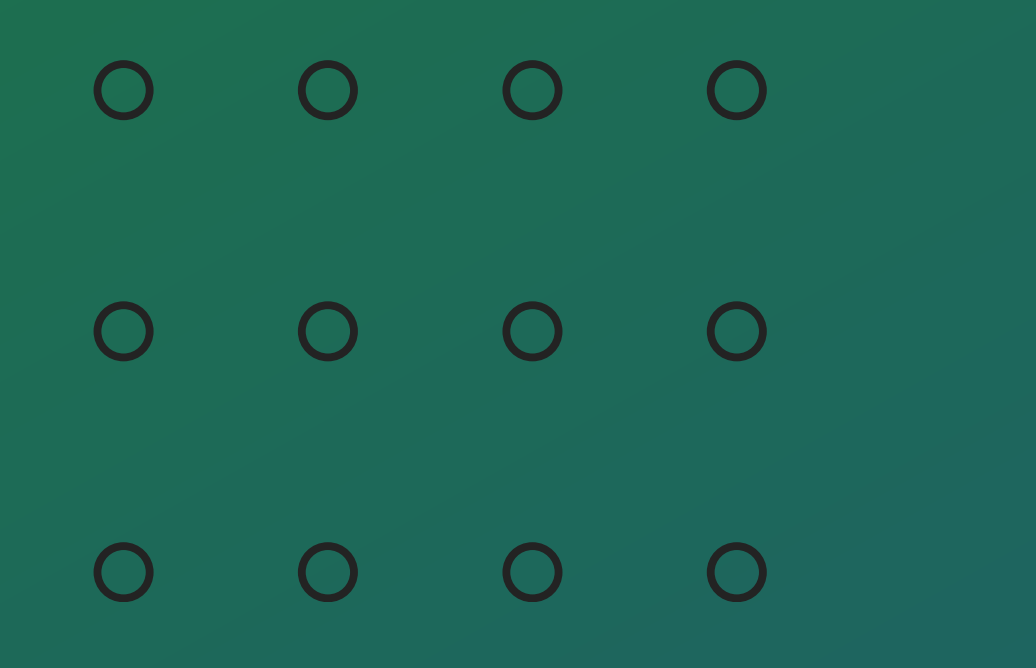

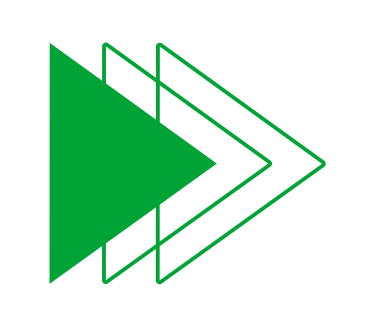

No Software **InControl Web**, navegue até o menu **Usuários > Visitantes** e selecione a opção **Importar.** 

| A | InControl          | = intelbras Cadastro Rápido de Visita 1/                    |        |         |          |  |  |
|---|--------------------|-------------------------------------------------------------|--------|---------|----------|--|--|
|   |                    | Visitantes                                                  |        |         |          |  |  |
| ^ | Usuários           |                                                             |        |         |          |  |  |
| 2 | Usuários           | Adicionar                                                   | Editar | Excluir | Importar |  |  |
|   | Departamentos      | <u> 국</u> 는 Filtros                                         |        |         |          |  |  |
|   | ) Visitas          | Sem resultado                                               |        |         |          |  |  |
| ł | Visitantes         | Não foram encontrados registros para esta pesq              | uisa.  |         |          |  |  |
| ٩ | Credenciais        |                                                             |        |         |          |  |  |
| ¢ | Veículos           |                                                             |        |         |          |  |  |
| * | Operadores         | Navegadores Suportados: 🦁 🧭                                 |        |         |          |  |  |
| A | Perfis de Operador | InControl Web - Intelbras S/A todos os direitos reservados. |        |         |          |  |  |
| ~ | Dispositivos       |                                                             |        |         |          |  |  |
| ~ | Controle de Acesso |                                                             |        |         |          |  |  |
| ~ | Relatórios         |                                                             |        |         |          |  |  |
| ~ | Plano de Discagem  |                                                             |        |         |          |  |  |

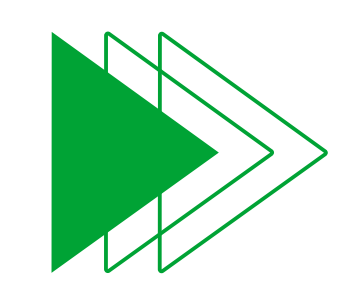

Selecione o **Grupo de Pontos de Acesso** para o qual deseja adicionar os visitantes que serão importados.

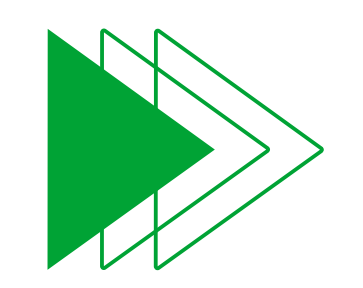

Clique no botão **Procurar Arquivos** e selecione o arquivo **.CSV** extraído nas etapas anteriores.

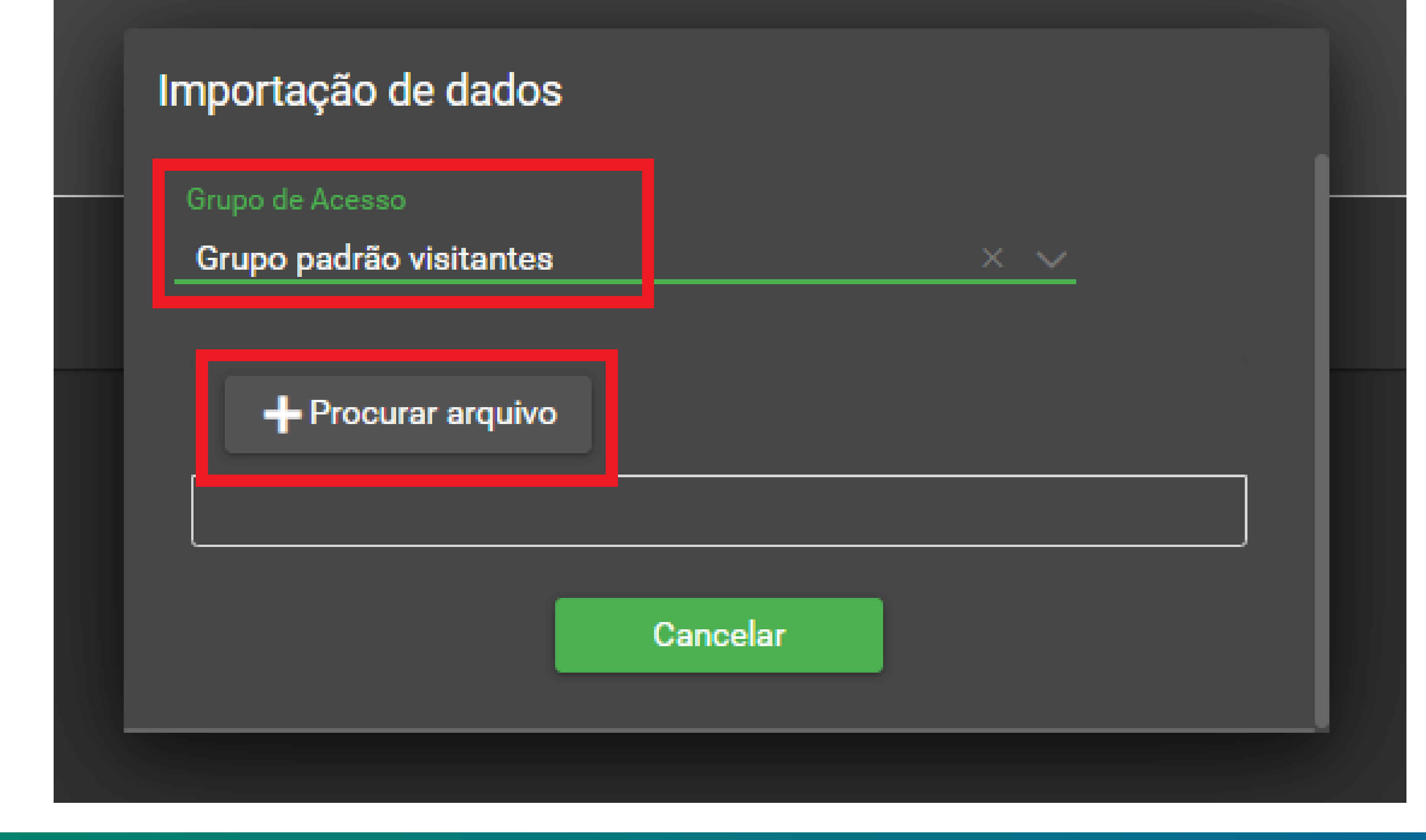

0

 $\mathbf{O}$ 

 $\bigcirc$ 

Ο

0

0 0

 $\bigcirc$ 

 $\bigcirc$ 

Após aguarde o fim da operação, caso o procedimento tenha sido concluido com sucesso, será apresentado a tela informando a quantidade de registros importados com sucesso.

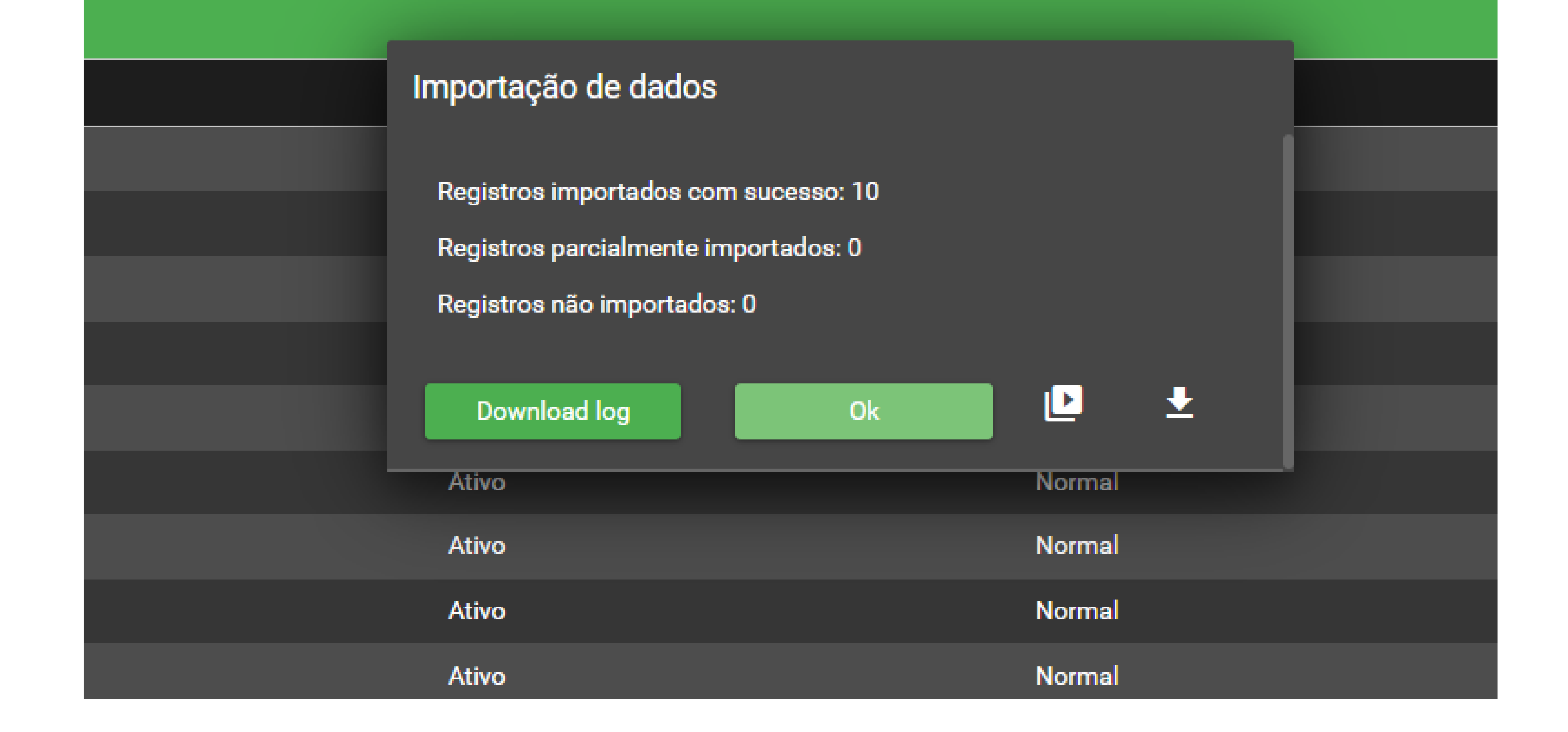

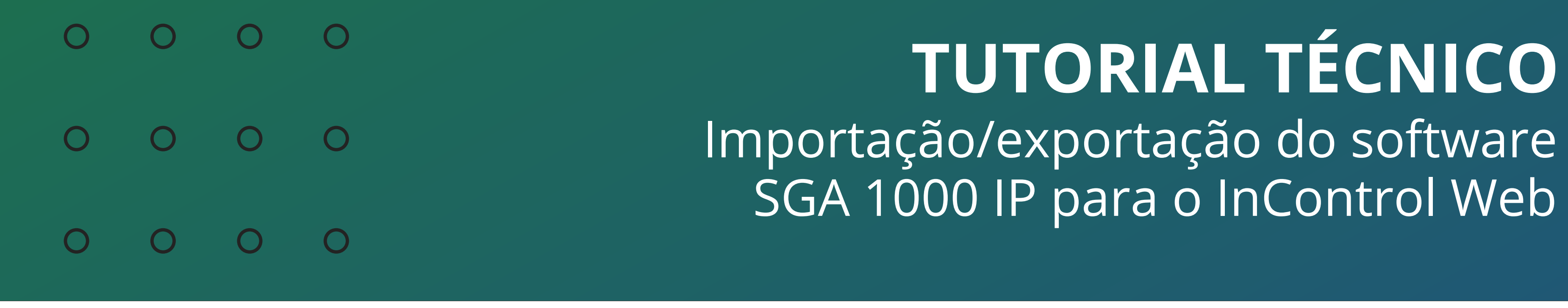

#### 0 0 0 0

#### Dúvidas ou sugestões entre em contato via WhatsApp.

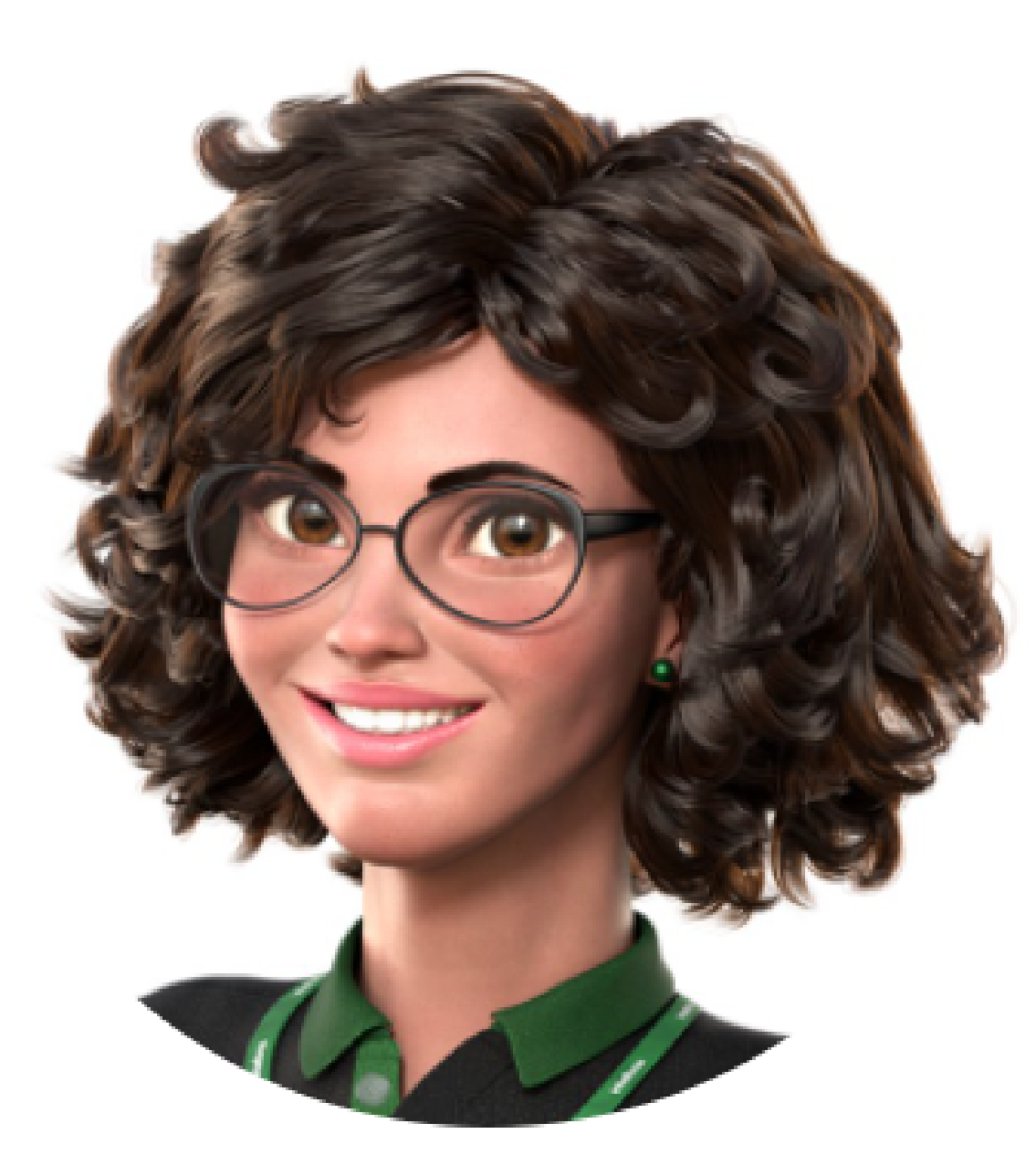

# Intelbras 🤣

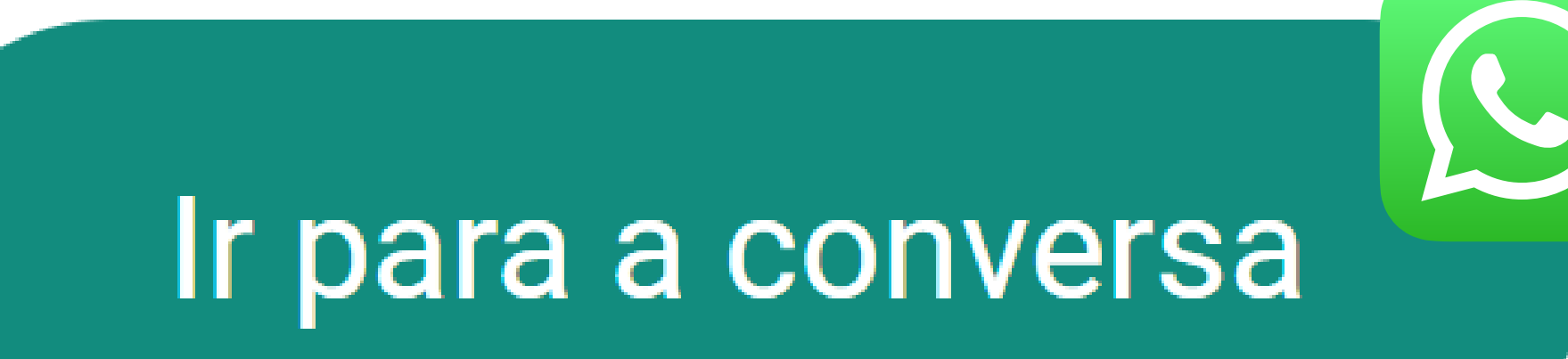

0 0 0 0

 $\mathbf{O}$ 

0 0

 $\bigcirc$ 

0

0

 $\mathbf{O}$ 

0

0

0

Você terminou de visualizar o tutorial técnico de Importação/exportação do software SGA 1000 IP para o InControl Web. Clique nos ícones abaixo para conhecer nossas redes sociais!

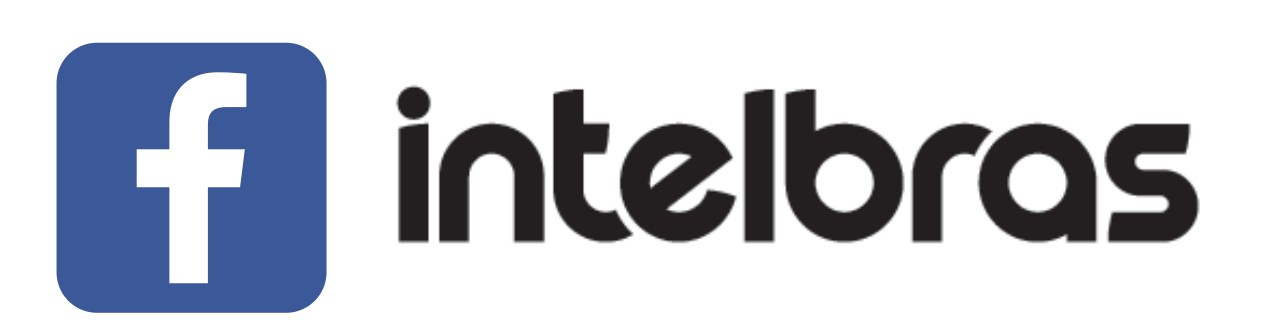

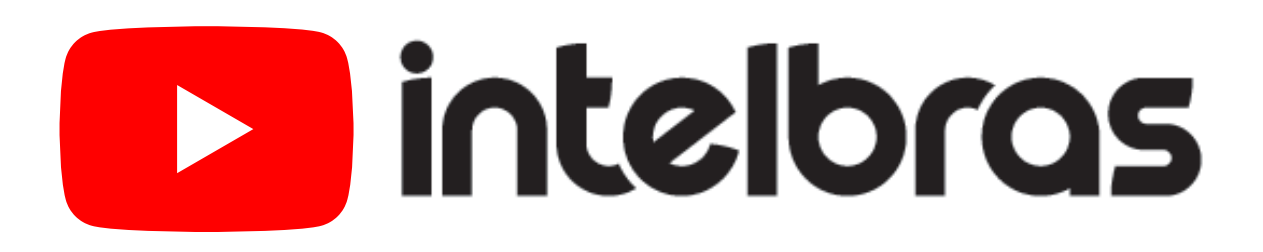

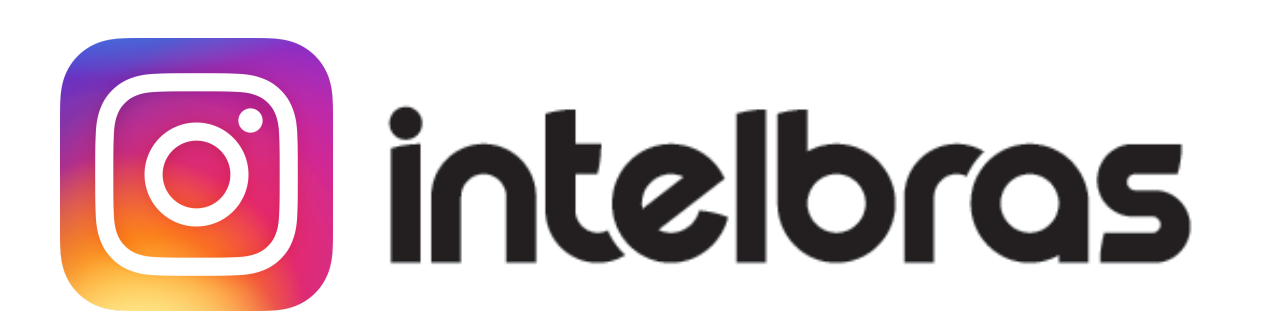

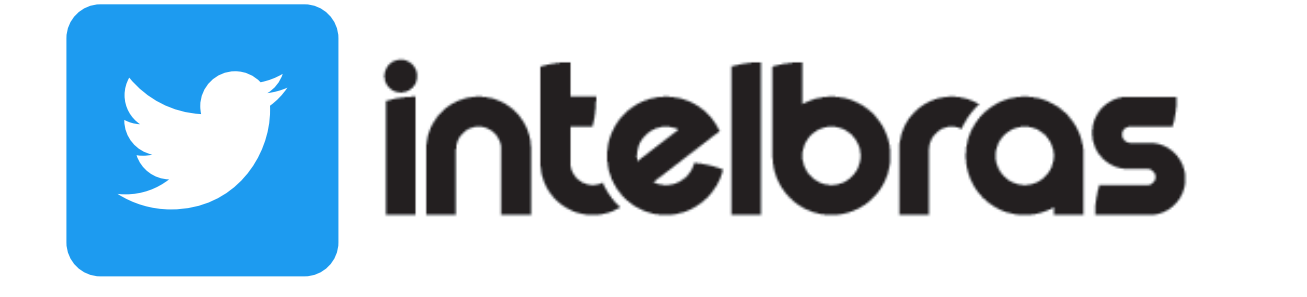

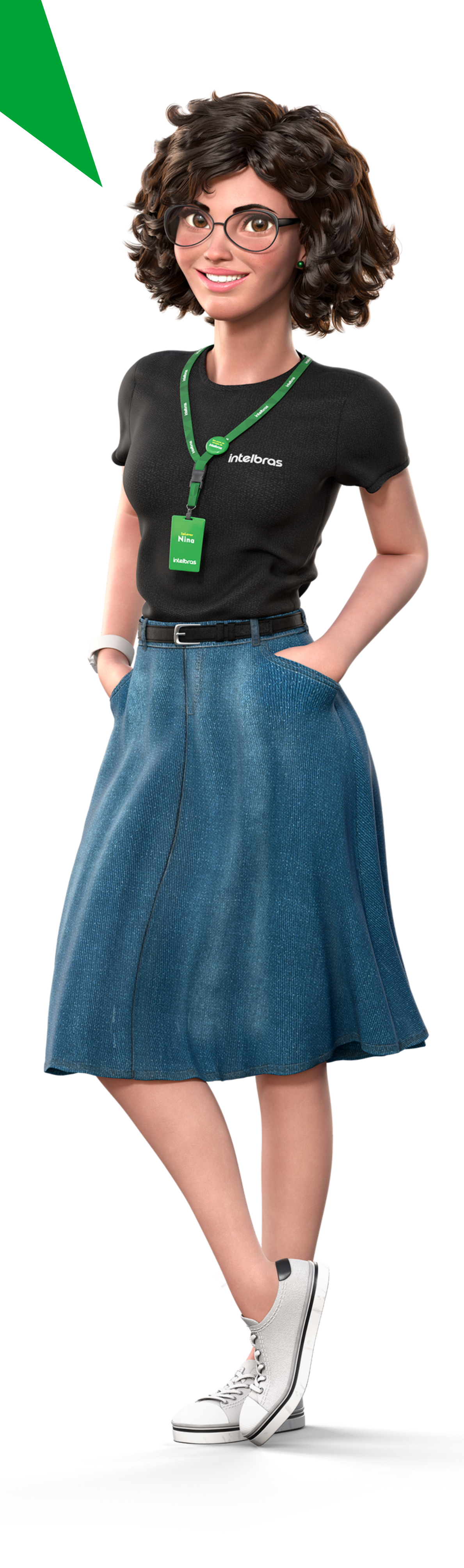

**Suporte a clientes:** <u>intelbras.com/pt-br/contato/suporte-tecnico/</u> Vídeo tutorial: <u>youtube.com/IntelbrasBR</u>

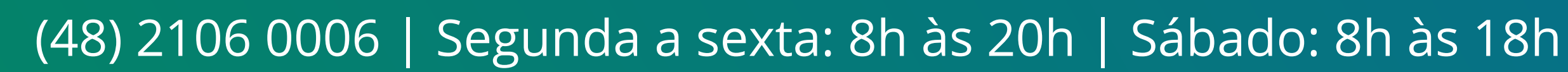

# 

# 0 0 0 0

#### 0 0 0 O

# 

#### <u>intelbras.com/pt-br/contato/suporte-tecnico/</u>